## Student Log In: How to Get Started in Microsoft Teams

Students can access Microsoft Teams in a few different ways, through an app on their phones or through a web browser through the Office365 portal.

## To access online (on your computer):

Go to <u>https://www.office.com/</u> in your web browser and log into Office 365.

| Microsoft              |       |       |
|------------------------|-------|-------|
| Sign in                |       |       |
| Email, phone, or Sky   | /pe   |       |
| No account? Create on  | e!    |       |
| Can't access your acco | unt?  |       |
| Sign-in options        |       |       |
|                        | Deals | Alout |

Your <u>Username</u> is your <u>ID#@yonkerspublicschools.org</u> (ie. <u>876543@yonkerspublicschools.org</u>) Your <u>Password</u> is your 8-digit birth date. (ie. 08202002)

Once you have logged in you will see Teams as one of the apps.

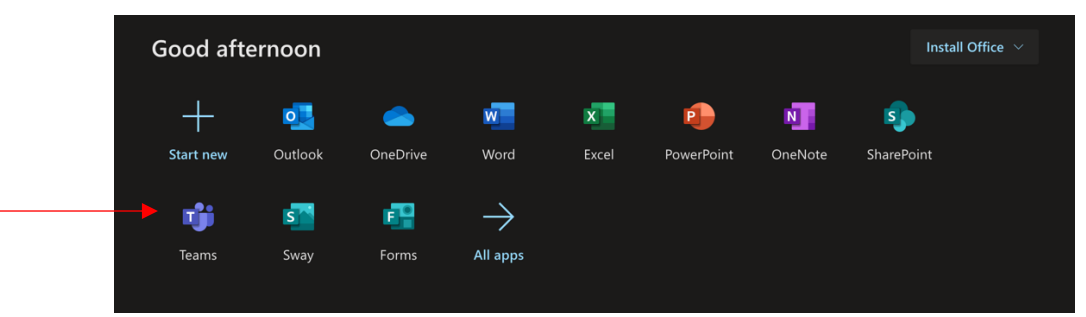

## Using the App

- Students can download and install the MS Teams App from the Apple App Store or the Google Play Store.
- Once installed, students should log in using their existing school email and password.
  - 1. Username: ID#@yonkerspublicschools.org
  - 2. Password: same as above (8-digit birth date)
- Inside the app, you will see a menu bar on the bottom
  - 1. Activity: shows all chat activity and assignment activity for a
  - 2. **Chat**: allows you to chat with your teachers
    - a. Use @teachername to contact your teacher(s)
  - 3. Teams: shows you all of your Teams (classes)
  - 4. Assignments: lists all assignments for all teams
    - a. The list is in chronological order by due date.
  - 5. Calendar: lists all assignments and school activities

\*If you have log-in issues, please contact <u>pkreamer@yonkerspublicschools.org</u> or <u>ktexler@yonkerspublicschools.org</u>.

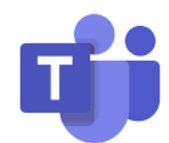